## 3. การดูผล PACs

ດູຟิลม์เอ็กซเรย์ของผู้ป่วย

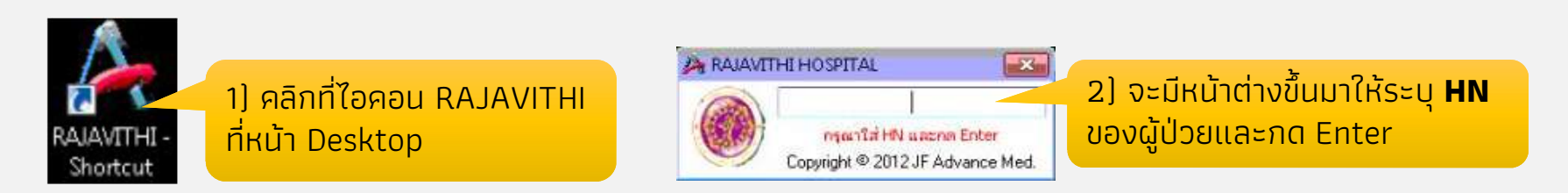

| 🛓 Facelos 🛛 🎪 📴 balanceis 🔹 🔄 barrense                                                                                                    | uffer fpilt. *                                                                                                    |       |         |                                                         |                                              |                                                                                        |        |                                                               |
|----------------------------------------------------------------------------------------------------|----------------------------------------------------------------------------------------------------|-------|---------|---------------------------------------------------------|----------------------------------------------|----------------------------------------------------------------------------------------|--------|---------------------------------------------------------------|
| B Official Street Street De NOTA II                                                                                                    |                                                                                                    |       |         | 9                                                       | • E • 2 ÷                                    | • Bar War Sak                                                                          | - 9- 1 |                                                               |
| - 2017年4<br>- 1987年4<br>- 1987年4<br>- 1987年4<br>- 1987年4<br>- 1987年4<br>- 1987年4                                                                                                    | 11/40200 (12/2020)<br>12/40200 (12/2020)<br>12/50250 (12/2020)<br>12/50250 (12/2020)<br>12/50250 (12/5020)<br>12/50250 (12/5020)<br>12/50250 (12/5020) | 12222 | 1 I I I | Professi<br>Professi<br>Scalard<br>Professi<br>Professi | 2000<br>2017<br>2015<br>2017<br>2000<br>2000 | 111 C 40660<br>111 C 40660<br>112 C 40060<br>112 C 40050<br>100 C 40050<br>100 C 40050 |        |                                                               |
| E Son D<br>Para<br>Para<br>Pa | E<br>SUBTRACIONAL<br>MININAGEROAS                                                                                                    |       |         | -                                                       |                                              |                                                                                        |        | 3) จะเข้าสู่หน้าจอ Synapse และ<br>ใช้งานโปรแกรมได้เหมือน RHIS |
| Elle<br>Anno                                                                                                    | 18/18/196<br>18/18/18/18/18/18<br>19/4                                                                                                    |       |         |                                                         |                                              |                                                                                        |        |                                                               |
| Children Physical<br>Bolaring Rystan                                                                                                    | , No Reldoz -<br>Unksons, Unksons                                                                                                    |       |         | (antinovin))<br>N/A                                     |                                              | Carksons)<br>K/A                                                                       |        |                                                               |
| State State                                                                                                    | 2118103500005                                                                                                    |       |         | N/A                                                     |                                              | N/#                                                                                    |        |                                                               |
| Cut Program                                                                                                    |                                                                                                    |       |         | N/4.                                                    |                                              |                                                                                        |        |                                                               |
| Anna 22<br>Anna 22<br>Anna 22                                                                                                    | 14/A<br>183 : OFD >>#D:R1EN3>#<br>167                                                                                                    |       |         |                                                         |                                              |                                                                                        |        |                                                               |